You can brand the knowledgebase so that it matches the rest of your website. For example, you can include your company logo and standard buttons on each knowledgebase page.

To set up custom template:

- Log on to the knowledgebase
- Go the Admin Area
- Click on the Settings menu and choose the Public Area -> Common tab
- Click [...] button in the Page Template field which will open new window with page settings
- Add a template to **Header** and **Footer** section respectively
- Add custom css styles, javascript to HEAD element section
- Click Save to save the changes
- Go to Public Area to see/test your custome template settings

Notes:

• You must be an administrator to do this

This functionality works in version 5.0 and above

Article ID: 217 Last updated: 2 Sep, 2020 Updated by: Leontev E. Revision: 6 KBPublisher 8.0 Knowledge Management Handbook -> Settings -> Look and feel -> Change KBPublisher Look and Feel (design integration) https://www.kbpublisher.com/kb/entry/217/